# Instrukcja uruchomienia integracji sklepu internetowego Selly z WF-Mag

Zainstaluj program SellyMag na komputerze, w którym jest zainstalowany WF-Mag.

Podczas pierwszego uruchomienia program aplikacja sprawdza ustawienia połączeń z serwerami SQL i FTP oraz parametry licencji (Rys. 1).

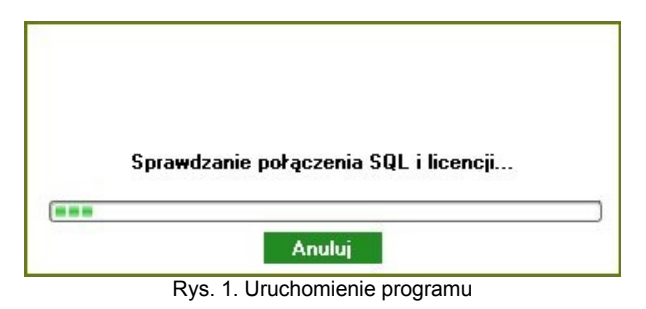

Podczas pierwszego uruchomienia program wykryje brak danych konfiguracyjnych i wyświetli komunikat Rys. 2 informujący o braku danych i że dane te należy wprowadzić w następnym oknie które się pojawi.

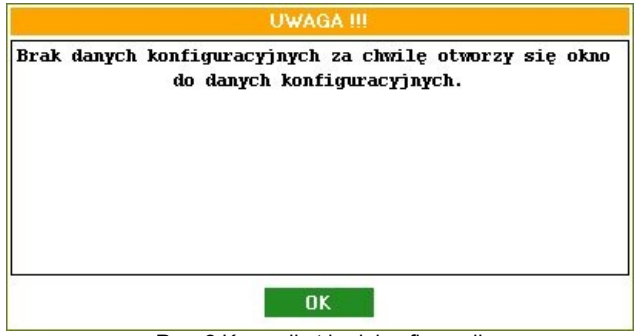

Rys. 2 Komunikat brak konfiguracji

Po kliknięciu "OK" otworzy się okno do wprowadzenia danych konfiguracyjnych Rys. 3 w którym trzeba wprowadzić dane dotyczące połączenia SQL i FTP oraz adres WWW sklepu internetowego.

| SQL<br>Serwer: MARIUSZA3C8\INSERT ▼<br>Baza: WAPRO_DEMO ▼<br>User SQL: sa<br>Hasło SQL | Www-FTP   Adres www:   Host:   Użytkownik:   Hasło: |
|----------------------------------------------------------------------------------------|-----------------------------------------------------|
| Zap                                                                                    | isz                                                 |

Rys. 3 Wprowadzanie danych konfiguracyjnych.

Szczegółowe dane konfiguracyjne zostaną podane indywidualnie.

Po wprowadzeniu danych konfiguracyjnych program sprawdzi czy jest licencja na podanym serwerze. Przy pierwszym uruchomieniu pojawi się formularz do wprowadzenia danych licencji Rys. 4

| Numer Licencii:     |  |
|---------------------|--|
|                     |  |
| NIP:                |  |
| Nazwa firmy:        |  |
| Ulica i numer:      |  |
| Kod i poczta:       |  |
| Telefon:            |  |
| Email:              |  |
|                     |  |
| Wyślij prośbę o kod |  |
|                     |  |

Aby dane licencji się zapisały komputer musi mieć połączenie z Internetem. Program sprawdza parametry licencji na serwerze i jeśli wszystko będzie się zgadzać licencja zostanie zapisana i program się uruchomi.

## Korzystanie z programu

Program posiada trzy zakładki. W pierwszej zakładce Rys. 5 znajdują się opcje do eksportu artykułów z programu WF-MAG do sklepu internetowego.

| Eksport artykułów // Import zamówień // Ustawienia<br>Synchronizacja artykułów<br>© Ogólna<br>PRTV<br>Żywnościowe<br>Chemia gospodarcza | Ustawienia eksportu artykuł<br>Cena: Domyślna artykułu | ów<br>I V |
|----------------------------------------------------------------------------------------------------|--------------------------------------------------------|-----------|
| Wszystkie kategorie<br>Eksport artykułów                                                                                                |                                                        |           |

Rys. 5 Eksport artykułów

#### Eksport artykułów

Eksport artykułów wykonuje się po wybraniu kategorii artykułów z listy kategorii wielopoziomowych i kliknięciu przycisku "Eksport artykułów". Przed eksportem można także wybrać cenę artykułu która ma być wyeksportowana np. "Detaliczna" lub "Domyślna artykułu". Podczas eksportu przenoszone są dane produktu (nazwa produktu, stawka VAT, cena netto, cena brutto, kategoria wielopoziomowa, indeks katalogowy, indeks handlowy, pola dodatkowe, stan magazynowy, symbol waluty). Przenoszone są tylko artykuły które w Wf-magu mają zaznaczoną opcję "Artykuł aktywny w systemach zewnętrznych"

#### Opcje dostępne wkrótce:

### Import zamówień

W drugiej zakładce Rys 6. znajdują się opcje do importu zamówień ze sklepu do programu WF-MAG. Za pomocą tych opcji można decydować czy zamówienie ma trafić do realizacji czy czekać w buforze aż ktoś w WF-MAGu je zaakceptuje. Można również ustalić czy towar dodany na zamówienie ma się automatycznie rezerwować . Przy dodawaniu zamówienia można zaznaczyć opcję "dodaj transport do zamówienia" ale żeby koszt transportu się dodał musi zostać dodana usługa w WF-Magu o nazwie 'Opłata logistyczna'. Razem z importem zamówienia importowani są też kontrahenci ze sklepu internetowego. Do programu dodaje się nowa klasyfikacja kontrahentów o nazwie "Sklep Internetowy" i wszyscy kontrahenci ze sklepu są przydzielani do tej klasyfikacji. Po zaimportowaniu zamówień uruchamiana jest również procedura wysyłania statusów zamówień do sklepu oraz czy zamówienie znajduje się w buforze czy jest już w trakcie realizacji.

| Eksport artykułów Import zamówień Ustawienia<br>Synchronizacja zamówień<br>V dodaj transport do zamówienia<br>V dodaj zamówienie do bufora<br>automatyczna rezerwacja produktów |  |
|----------------------------------------------------------------------------------------------------|--|
| Importuj zamowienia                                                                                                    |  |
|                                                                                                    |  |
|                                                                                                    |  |
|                                                                                                    |  |

Rys. 6 Import artykułów

W trzeciej zakładce Rys 7 są dostępne ustawienia SQL i FTP oraz ustawienia dotyczące z której firmy i którego magazynu mają eksportować się artykuły i importować zamówienia. W Zakładce tej można również ustawić timer oraz cykl który decyduje co jaki czas będzie się wykonywać eksport i import. Po zmianie ustawień w tej zakładce należy kliknąć zapisz aby ustawienia zostały zapamiętane.

| Eksport artykułów | v / Import zamówień / J | Ustawienia  |              |
|-------------------|-------------------------|-------------|--------------|
| SQL<br>User SQL:  |                         | Adres www:  |              |
| Hasło SQL:        | +++++                   | Host:       |              |
| Serwer:           |                         | Użytkownik: |              |
| Baza:             |                         | Hasto:      | ******       |
|                   |                         |             |              |
| Firma             | 22<br>22 202            | Timer       |              |
| Firma:            | Solidna                 | Y Cykl: 0   | h 1 🚩 m      |
| Magazyn:          | Magazyn główny          |             | er wyłączony |

Rys. 7 Ustawienia